CUENTA GMAIL

### @ E C O N O M I S T A S . O R G

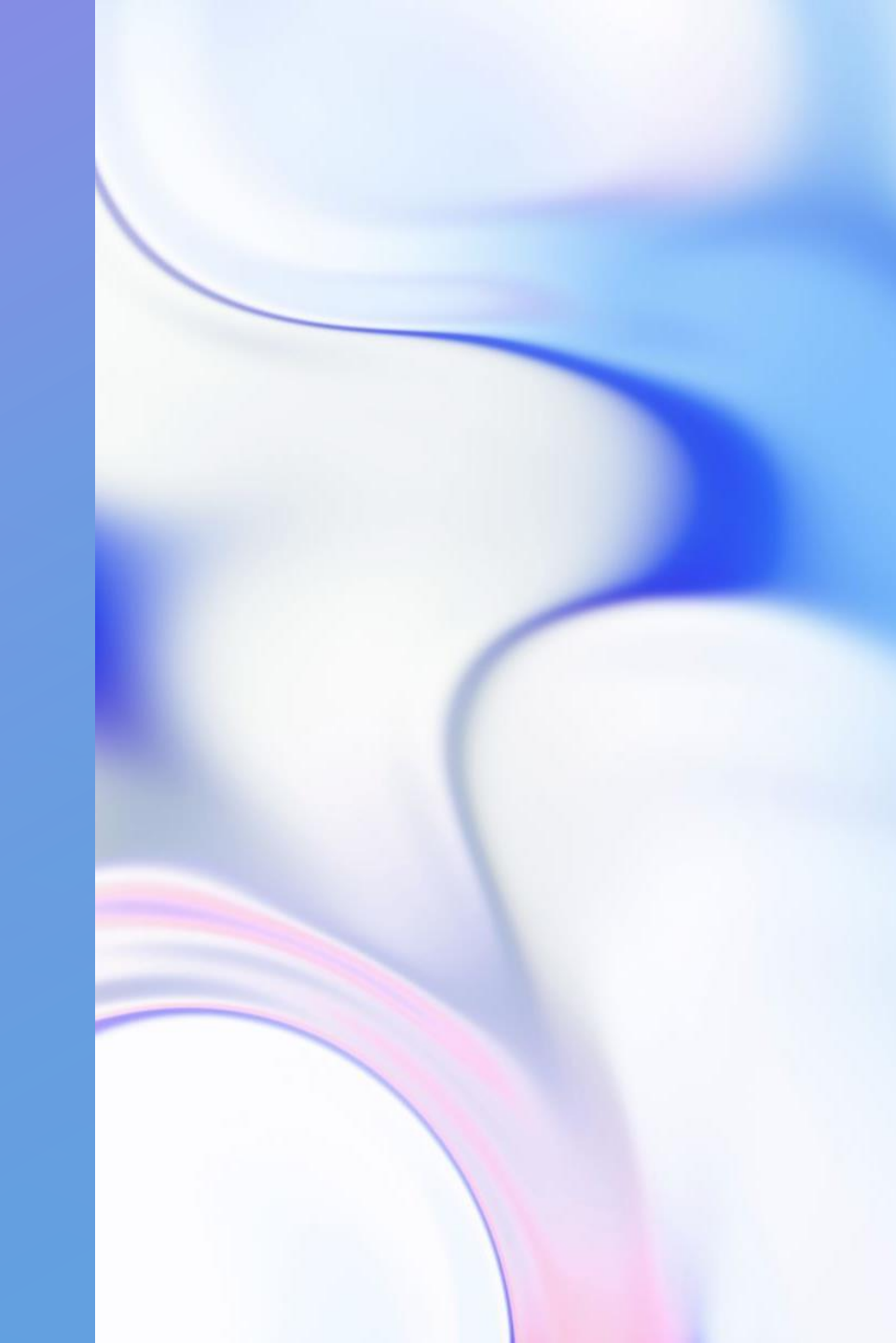

#### ALTERNATIVAS

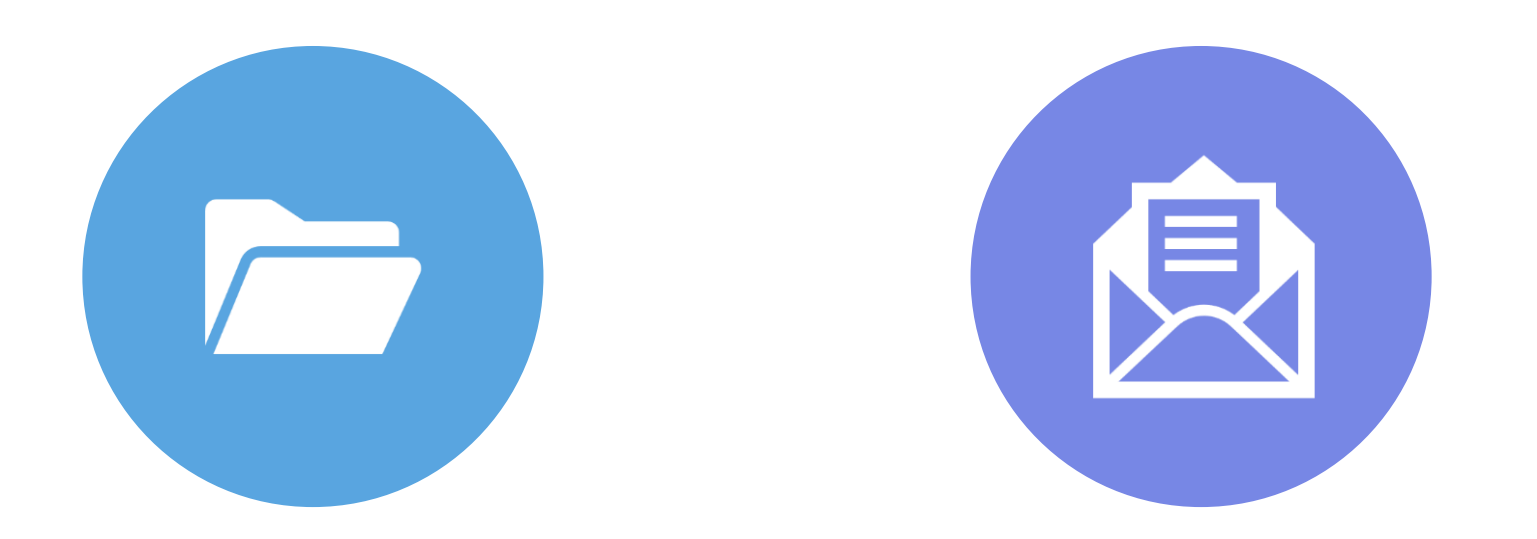

#### COPIA DE SEGURIDAD

#### TRASPASO A OTRA CUENTA @GMAIL

# COPIA DE SEGURIDAD

#### PASOS

- 1. Acceder a tu cuenta de Gmail
- 2. Clic sobre tu foto de usuario
- 3. Gestionar tu cuenta de Google
- 4. Apartado "Datos y personalización"
- 5. Opción "Descargar tus datos"
- 6. Seleccionar lo que quieras bajar
- 7. Genera un archivo MBOX
  - 1. Al cabo de varios días
  - 2. Ejecutable en clientes de correo

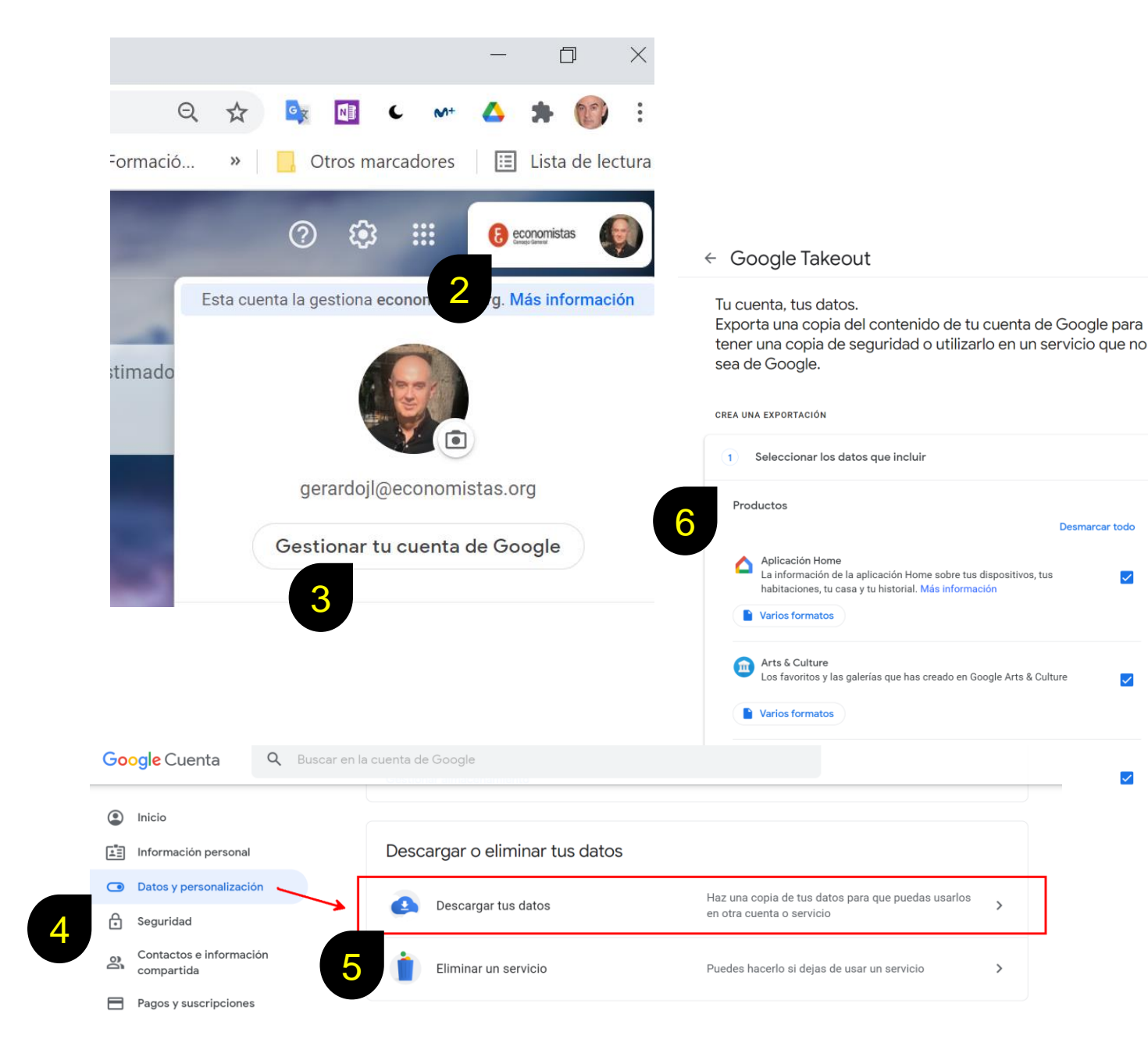

### TRASPASO

A OTRA CUENTA DE GMAIL

.....

.

-

### REQUISITOS

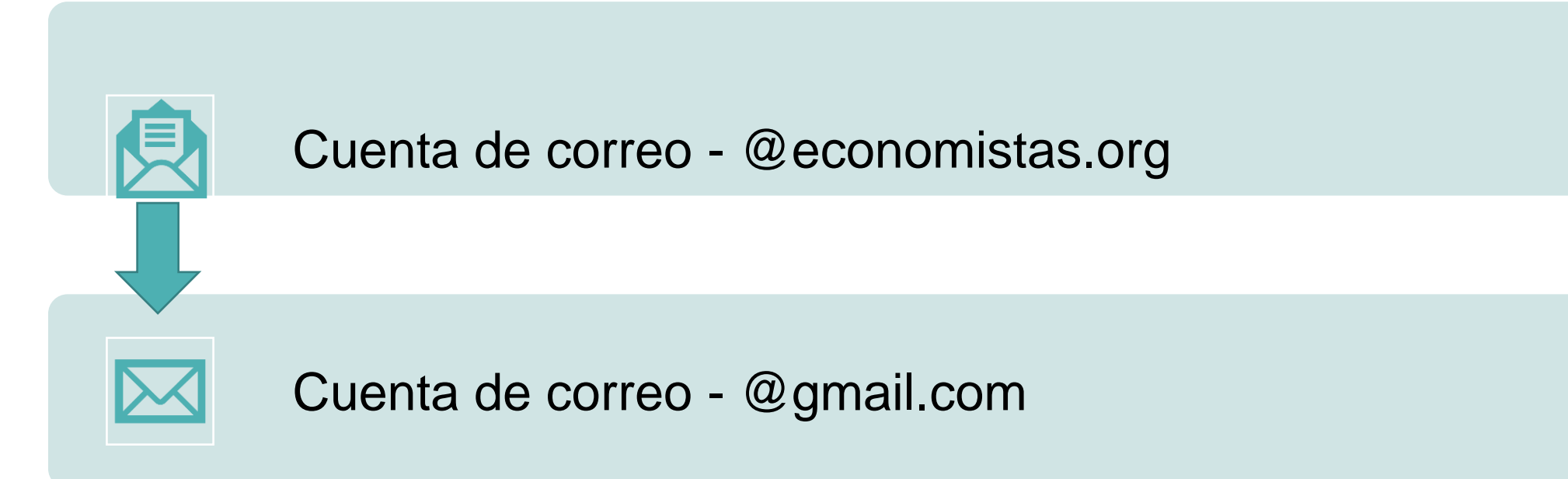

#### CUENTA @ ECONOMISTAS.ORG

PREPARACIÓN

### PASOS

PREPARAR LA CUENTA ORIGEN -@ ECONOMISTAS.ORG 1: Habilitar exportar datos

2: Autorizar entrar en la cuenta de correo (@economistas.org)

### 1.- HABILITAR EXPORTAR DATOS

- 1. Haber configurado la cuenta POP
  - 1. Desde el correo
  - 2. Clic en Configuración
  - 3. Ver todos los ajustes
  - 4. Pestaña "Reenvío y correo POP/IMAP"
  - 5. Sección "Descarga de correo POP"
  - 6. POP está habilitado
  - 7. Guardar cambios

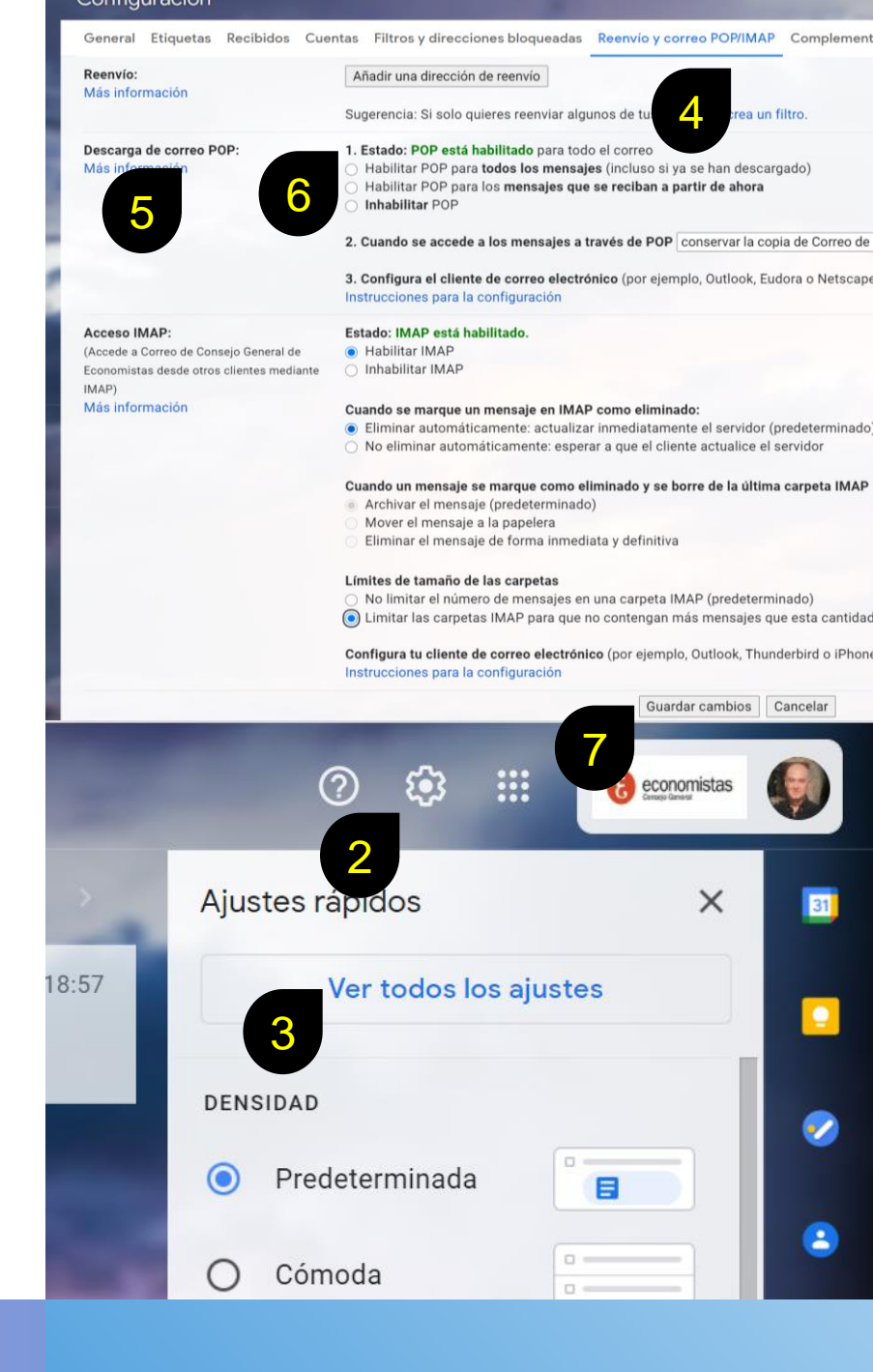

#### 2.- AUTORIZAR ENTRAR EN LA CUENTA -@ECONOMISTAS.ORG

- Deshabilita la seguridad en 2 pasos
- habilitar el acceso a aplicaciones poco seguras
- Desde: (apartado seguridad)
  <u>https://myaccount.google.com/lesssecureapps</u>

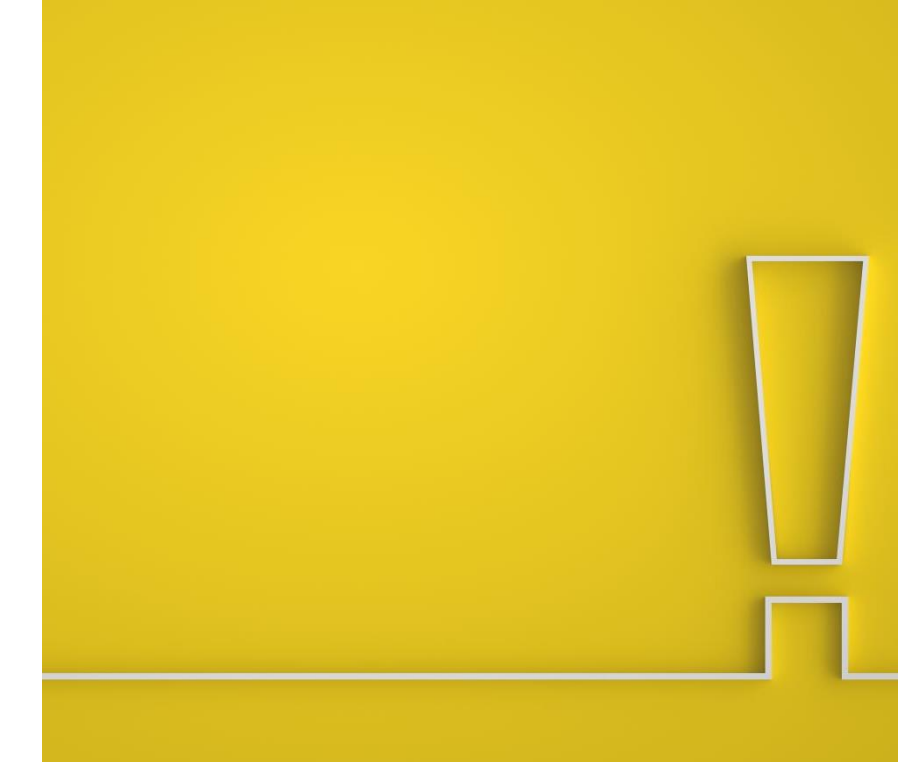

# CUENTA DE DESTINO @GMAIL.COM

ACTUACIONES

### EN @GMAIL.COM

- 1. Abrir correo @gmail.com
- 2. Configuración  $\rightarrow$  todos los ajustes
- 3. Pestañas "Cuentas e Importación"
- 4. Sección "Consultar el correo de otras cuentas"
- 5. Añadir la cuenta: @economistas.org
  - 1. Nombre de usuario: tu dirección de correo completa
  - 2. Contraseña: tu contraseña de Gmail
  - 3. Servidor POP: pop.gmail.com
  - 4. Puerto: 995
  - 5. Dejar una copia del mensaje recuperado en el servidor: sin marcar
  - 6. Utilizar siempre una conexión segura (SSL) para recuperar mensajes de correo electrónico: marcada

Cambi

¿Usas G Importa Más inf

Enviar of (Utiliza ( direccion Más inf Consult Más inf Conced

(Permite

nombre. Más inf

| scar correo                                                                     |                                                                                                    |
|---------------------------------------------------------------------------------|----------------------------------------------------------------------------------------------------|
| guración                                                                        | 2                                                                                                    |
| Etiquetas Recibidos Cuentas                                                     | e importación Filtros y direcciones bloqueadas Reenvío y correo POP/IMAP Complementos Chat y Meet Avanzadas Sin conexión Ta                                                                            |
| r la configuración de la c                                                      | Cambiar contraseña<br>Cambiar opciones de recuperación de contraseña<br>Otra configuración de la cuenta de Google                                                                                      |
| mail para trabajar?                                                             | Las versiones para empresas de Google Workspace proporcionan una dirección de correo propia (tunombre@example.com), más espacio de almacenamiento y<br>herramientas de administración. Más información |
| r correo y contactos:<br>prmación                                               | Importa desde Yahool, Hotmail, AOL u otras cuentas POP3 o de correo web.<br>Importar correo y contactos                                                                                                |
| omo:                                                                            | Gerardo Jara Leal <gerardojl@gmail.com> editar datos</gerardojl@gmail.com>                                                                                                    |
| mail para enviar mensajes desde otras<br>es de correo electrónico.)<br>ormación | Añadir otra dirección de correo electrónico                                                                                                    |
| ar el correo de otras cuentas:<br>ormación                                      | Añadir una cuenta de correo                                                                                                    |
| er acceso a tu cuenta:                                                          | dir otra cuenta                                                                                                    |
| a otros usuarios leer y enviar mei                                              | arcar como leído                                                                                                    |
| ormación                                                                        | Marcar la conversación como leída cuando la abran otros usuarios  Dejar las conversaciones como no leídas cuando las abran otros usuarios                                                              |
|                                                                                 | M Gmail - Añadir una cuenta de correo - Google Chrome — 🗌 🗍                                                                                                    |
|                                                                                 | ■ mail.google.com/mail/u/2/?ui=2&ik=2fd7dd12c7&jsver=fjsCoGwPsfA.es.&cb                                                                                                    |
|                                                                                 | Añadir una cuenta de correo                                                                                                    |
|                                                                                 | Escribe la configuración de correo de gerardojl@economistas.org. <u>Más información</u>                                                                                                    |
|                                                                                 | Dirección de correo<br>electrónico: gerardojl@economistas.org                                                                                                    |
|                                                                                 | Nombre de usuario: gerardojl@economistas.org                                                                                                    |
|                                                                                 | Contraseña:                                                                                                    |
|                                                                                 | Servidor POP: pop gmail com                                                                                                    |
|                                                                                 | Dejar una copia del mensaje recuperado en el servidor. Más información                                                                                                    |
|                                                                                 | 5 Utilizar siempre una conexión segura (SSL) para recuperar mensajes de correct                                                                                                    |
|                                                                                 |                                                                                                    |
|                                                                                 | Arabiyar las monsajos entrantes (omitir Basibidas)                                                                                                    |
|                                                                                 |                                                                                                    |
|                                                                                 | Cancelar « Atrás Añadir cuenta »                                                                                                    |

## ¿CUÁNTO TIEMPO TARDA?

- Esperar al menos dos horas
- Información:
  - <u>https://support.google.com/mail/answer/72397</u>
    <u>77</u>

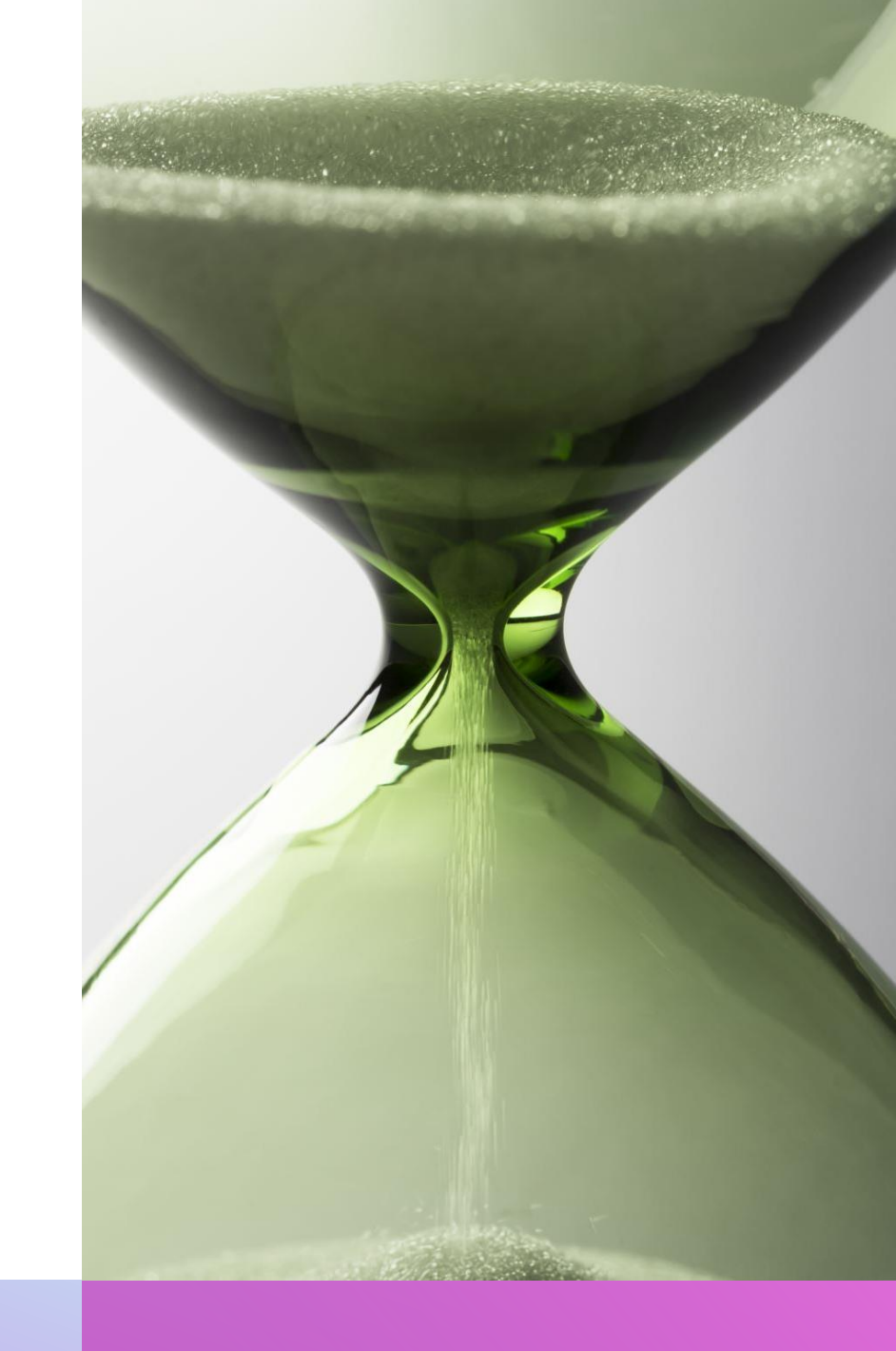